## 486-PIO-3 MAIN BOARD MANUAL

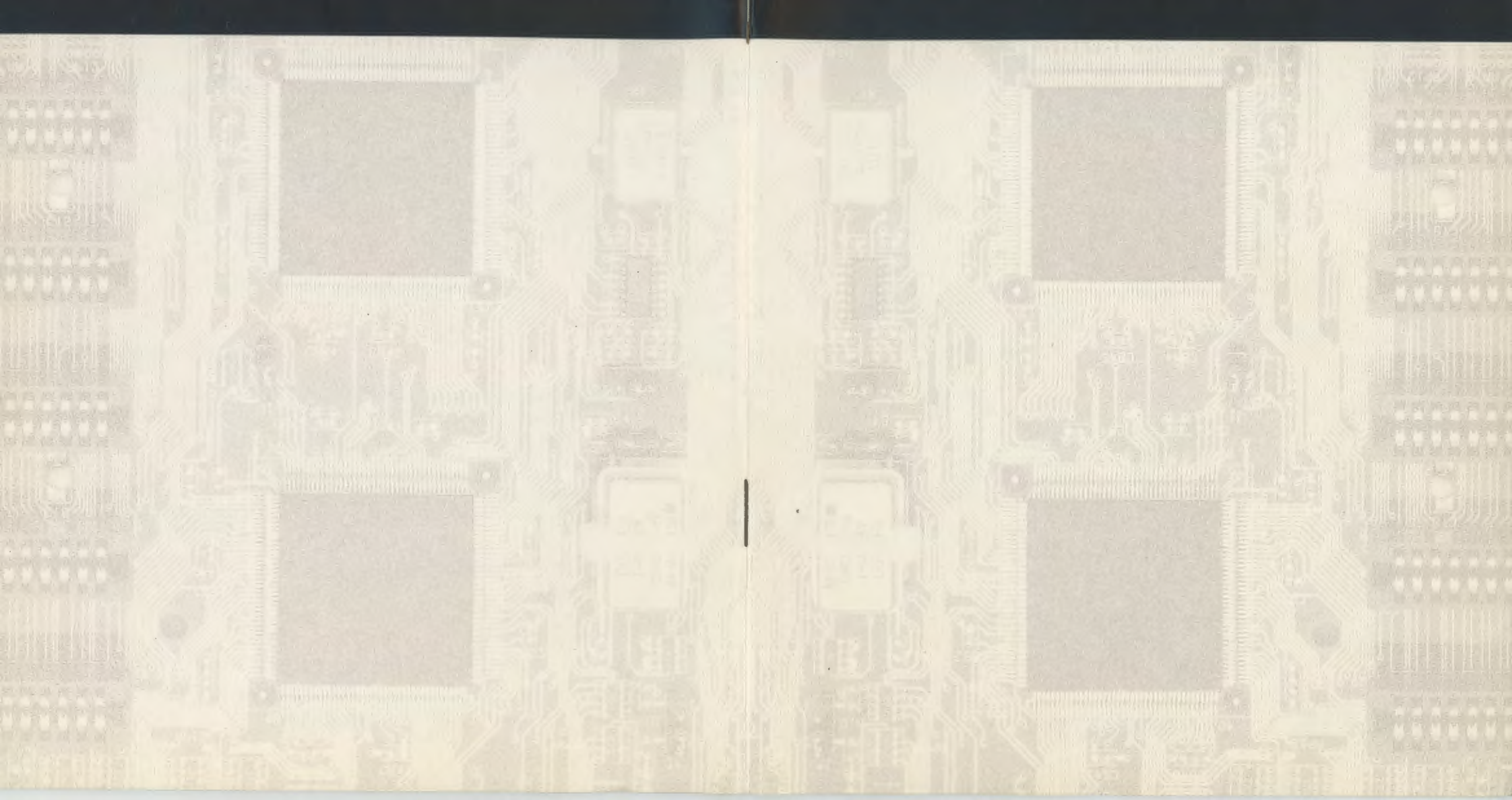

#### Archived by Justin D. Morgan - https://youtube.com/@jdmcs

This manual was found at the System Source Swap Meet in Hunt Valley, MD on July 22, 2023. Many thanks goes to the seller that put this manual in their free book box instead of tossing it!

# 486-PIO-3

## MAIN BOARD User's Guide

When a prote with the solution fits at long your which and is con-

Touch a grounded of an active endate or a decal fixture such as a water pape

Avoid contact with the components on add-on cords, bounds and modules and with the "gold flagor" consistence plagged into the expension star. It is best to tandle system components by their planning bracket.

Above multiods within prevent static build-up spectrum h to be discharged coopering.

#### TRADEMARKS

| DOC No.  | : | 14849     |  |
|----------|---|-----------|--|
| Revision | : | A1        |  |
| Date     | : | Feb. 1996 |  |

COPYNIGHTE

This reward may not, in whole or in post, he photospirit, approduced, transcribed, translated, or transmitted in whatsoever form 19 without the written consent of the manufacturer, except for copies retained by the purchaser for personal archivel purposes.

25-10377-02

1.485-PIC-3

## 486-PIO-3

## MAIN BOARD User's Guide

|  | Revision |
|--|----------|
|  |          |

## HANDLING PRECAUTIONS

Chapter 1 Overview

Static electricity may cause damage to the integrated circuits on the mainboard. Before handling any mainboard outside of its protective packaging, ensure that there is no static electric charge in your body.

Danger of explosion if battery is incorrectly replaced. Replace only with the same or equivalent type recommended by the manufacturer. Discard used batteries according to the manufacturer's instructions.

Observe any or all of these basic precautions when handling the mainboard or other computer components:

Wear a static wrist strap which fits around your wrist and is connected to a natural earth ground.

Touch a grounded or anti-static surface or a metal fixture such as a water pipe.

Avoid contact with the components on add-on cards, boards and modules and with the "gold finger" connectors plugged into the expansion slot. It is best to handle system components by their mounting bracket.

Above methods either prevent static build-up or cause it to be discharged properly.

#### TRADEMARKS TH

Table of Contents

| IBM     | registered trademark of International Business Machines Corp. |
|---------|---------------------------------------------------------------|
| Intel/  | registered trademark of Intel Corp. 1610 biowees 9            |
| Pentium |                                                               |

All other trademarks mentioned in this manual are registered property of the respective owners.

#### COPYRIGHT©

This manual may not, in whole or in part, be photocopied, reproduced, transcribed, translated, or transmitted in whatsoever form without the written consent of the manufacturer, except for copies retained by the purchaser for personal archival purposes.

## **Table of Contents**

## HANDLING PRECAUTIONS

#### **Chapter 1 Overview**

| Main Features                                                                                                    | 2                                                        |
|----------------------------------------------------------------------------------------------------|----------------------------------------------------------|
| Mainboard Layout                                                                                                    | 3                                                        |
| About Your Mainboard                                                                                                    | 4                                                        |
| The BIOS Setup Utility                                                                                                    | 4                                                        |
| IRQ Functionality                                                                                                    | 5                                                        |
| DMA Channels of ISA Cards                                                                                                    | 6                                                        |
| Enhanced IDE                                                                                                    | 6                                                        |
| Chapter 2 Mainboard Settings                                                                                                    |                                                          |
| Jumpers                                                                                                    | 1                                                        |
| CPU Jumper Settings: JC1, JC2, JC3, JC4, JC5                                                                                                    |                                                          |
| RNA, RNC, RNI                                                                                                    | 2                                                        |
| Intel                                                                                                    | 2                                                        |
| AMD                                                                                                    | 3                                                        |
| UMC, Cyrix, TI                                                                                                    | 4                                                        |
| Low-Voltage CPU Jumper Setting                                                                                                    | 5                                                        |
| CPU Clock Jumper Setting                                                                                                    | 6                                                        |
| Password Clear: JCP                                                                                                    | 7                                                        |
| Password Clear: JCP<br>Display Type Select: VIDEO<br>KB_LOCK Mode Select: J2                                                                                                    |                                                          |
| TB_LED Mode Select: J3                                                                                                    | 7                                                        |
| W83787F/787IF Controller: JW1, JW2, JW3, JW4, JI1, J1 2 -                                                                                                    | 8                                                        |
| Chapter 3 System Memory                                                                                                    |                                                          |
| Memory Locations                                                                                                    | 1                                                        |
| Installing DRAM                                                                                                    | 2                                                        |
| Jumpers       2 -         CPU Jumper Settings: JC1, JC2, JC3, JC4, JC5         RNA, RNC, RNI       2 -         Intel       2 -         AMD       2 -         UMC, Cyrix, TI       2 -         Low-Voltage CPU Jumper Setting       2 -         CPU Clock Jumper Setting       2 -         Password Clear: JCP       2 -         Password Clear: JCP       2 -         Display Type Select: VIDEO       KB_LOCK Mode Select: J2         TB_LED Mode Select: J3       2 -         W83787F/787IF Controller: JW1, JW2, JW3, JW4, JI1, J1       2 -         Chapter 3 System Memory       3 -         Installing DRAM       3 - | 1<br>2<br>2<br>3<br>4<br>5<br>6<br>7<br>7<br>8<br>1<br>2 |

| SIMM Banks                                         |
|----------------------------------------------------|
| DRAM Configuration                                 |
| Installation Instructions                          |
| Cache Memory                                       |
| Installing Cache Memory                            |
| 128KB Cache SRAM                                   |
| 256KB Cache SRAM                                   |
| 256KB Cache SRAM (The Alternative Insertion) 3 - 5 |
| 512KB Cache SRAM                                   |
| 512KB Cache SRAM (The Alternative Insertion) 3 - 9 |
| 1MB Cache SRAM                                     |
| Chapter 4 Award BIOS Setup                         |
| CMOS Setup Utility                                 |
| Standard CMOS Setup                                |
| BIOS Features Setup                                |
| Chipset Features Setup                             |
| Power Management Setup 4 - 11                      |
| For Regular Processors                             |
| For SMM Processors                                 |
| PCI Configuration Setup                            |
| Interrupt Assignments of PCI Slots                 |
| Load BIOS Defaults                                 |
| Load Setup Defaults                                |
| Supervisor/User Password 4 - 17                    |
| IDE HDD Auto Detection 4-17                        |
| Save and Exit Setup                                |
| Exit Without Saving 4 - 18                         |

**ABOUT THIS MANUAL** 

Chipped Features Selup

This manual is designed to guide you and facilitate your use of the 486-PIO-3 mainboard. It contains a description of the design and features of the mainboard, and also includes useful information for changing the configuration of the board and the system it is installed in. The manual is divided into four chapters, which contain the main body of information normally referred to by users.

Chapter 1 gives an overview of the mainboard and describes its major components and features.
Chapter 2 gives information on the jumper settings on the mainboard.
Chapter 3 provides information on the memory subsystem of the mainboard in the form of SIMMs and Cache memory and describes how you can upgrade memory.
Chapter 4 briefly explains the mainboard's BIOS system setup in general and tells you how to run it and change the system configuration

settings.

NOTE : The material in this manual is for information only and is subject to change without notice. We reserve the right to make changes in the product design without reservation and without notification to its users. We shall not be liable for technical or editorial omissions made herein; nor for incidental or consequential damages resulting from the furnishing, performance, or use of this material.

For Regular Procession

#### Chapter 1

### Overview

The 486-PIO-3 mainboard combines the advanced capabilities of the VIA Pluto<sup>™</sup> chipset with a high-performance PCI local bus architecture to provide the ideal platform for unleashing the unsurpassed speed and power of the Intel 486DX2/DX4<sup>™</sup> processors.

This highly-flexible mainboard is designed to run a full range of 486DX/DX2/DX4 processors and can be easily upgraded using its 237-pin ZIF (Zero Insertion Force) socket. The processor's advanced performance is complemented by a second level write back cache of up to 1MB and a main memory of up to 64MB RAM. The main memory is installed using the board's two 72-pin SIMM sockets that accept standard Fast Page Mode DRAM.

The 486-PIO-3 integrates a full set of I/O features onboard, including two serial ports, one EPP/ECP capable serial port, and one Floppy Disk Drive controller. It also comes with a built in Enhanced IDE controller that provides convenient, high-speed connections with up to four IDE devices, including Hard Disk and CD-ROM drives.

The mainboard allows a variety of processor types of different voltages. Winbond's W83787F/787IF/877F<sup>™</sup> support advanced I/O features, such as ECP/EPP Protocol, allows for a better system performance.

This chapter gives a you a brief overview of the 486-PIO-3 mainboard. In addition to basic information on the board's main components and features, it also provides advice on how to upgrade and expand it.

Horse store that the plant matches that of the CPU weeks.

#### Overview

#### Mainboard Layout

#### About Your Mainboard

1-3

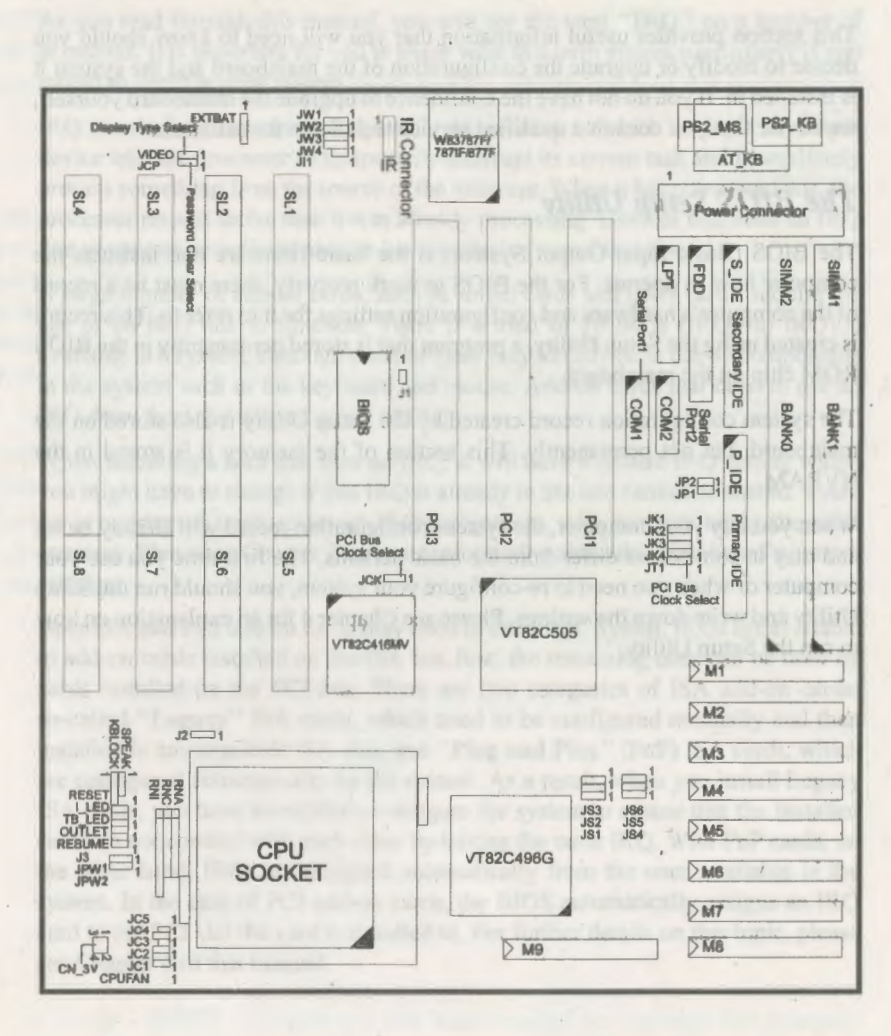

#### Mainboard

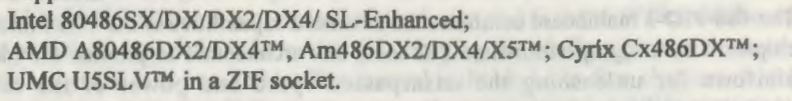

- VIA Pluto chipset, including a CPU interface controller, advanced cache controller, integrated DRAM controller, synchronous ISA bus controller, PCI local bus interface, integrated power management unit.
- Supports 128KB/256KB/512KB/1MB direct-mapped write-back/writethrough cache memory.
- Supports 1 up to 64MB RAM in two banks using 72-pin SIMMs; provides standard page mode DRAM operation.
- Shadowing of system and video BIOS to speed up access.

The 486-PIO-3 mainboard comes with the following features:

- Award BIOS.
- Supports 128KB Flash ROM.
- Built-in VIA VT82C416MV<sup>TM</sup> provides internal keyboard controller, realtime clock and clock generator.
- Onboard Winbond W83787F/787IF/877F<sup>TM</sup> I/O chipset supports two serial ports, one parallel port, FDC, Infrared, and PnP interface.

WOYE : The Associate is non-eventual in the externation only and is automatic in the profession sector. We remove the right to make sharpen in the profession sector meanwritten and without notific after to be server, we shall not be further for technical or address of contrations which benches our the furthered or competition to descepte resolutions into a function on the furthered or competition to descepte resolutions into the function on participation, or use of this material.

486-PIO-3

NOTE : When plugging your CPU into the CPU (ZIF) socket, make sure that the pin 1 matches that of the CPU socket.

Main Features

Supports:

#### Overview

#### Overview

#### **About Your Mainboard**

This section provides useful information that you will need to know should you decide to modify or upgrade the configuration of the mainboard and the system it is installed in. If you do not have the confidence to upgrade the mainboard yourself, we advise that you consult a qualified service technician for assistance.

#### The BIOS Setup Utility

The BIOS (Basic Input Output System) is the basic firmware that instructs the computer how to operate. For the BIOS to work properly, there must be a record of the computer's hardware and configuration settings for it to refer to. This record is created using the Setup Utility, a program that is stored permanently in the BIOS ROM chip on the mainboard.

The system configuration record created by the Setup Utility is also stored on the mainboard, but not permanently. This section of the memory it is stored in the NVRAM.

When you buy your computer, the system configuration record will already be set and may in some cases differ from the basic defaults. The first time you use your computer or when you need to re-configure your system, you should run the Setup Utility and write down the settings. Please see Chapter 4 for an explanation on how to run the Setup Utility.

NOTE: When plugging your CPU into the CPU (ZP) eached analia care that the pin 1 matches that of the CPU eached.

#### **IRQ** Functionality

As you read through this manual, you will see the term "IRQ" on a number of occasions. It is important for you to know what this term means, particularly if you intend to upgrade your system.

IRQ stands for "Interrupt Request", the process in which an input or output device tells the processor to temporarily interrupt its current task and immediately process something from the source of the interrupt. When it has completed this, the processor returns to the task it was already processing. Devices that need an IRQ line to operate sometimes need to have exclusive use of that line.

A large number of add-on cards, such as sound cards and LAN cards, require the use of an IRQ line to function. There is a total of 16 IRQs (IRQ0 to IRQ15) available in a system, although some of them may already be in use by components in the system such as the keyboard and mouse. Add-on cards that need to use an IRQ draw from the unused group of IRQs.

When installing a card that uses an IRQ, it will have a default IRQ setting which you might have to change if that IRQ is already in use and cannot be shared. There are a number of ways to set an IRQ assignment, with jumpers being the most common. Please see Chapter 2 for more information about this mainboard's jumper settings.

Both ISA and PCI add-on cards may need to use IRQs. System IRQs are available to add-on cards installed on the ISA bus first; the remaining ones can be used by cards installed on the PCI bus. There are two categories of ISA add-on cards: so-called "Legacy" ISA cards, which need to be configured manually and then installed in any available ISA slot; and "Plug and Play" (PnP) ISA cards, which are configured automatically by the system. As a result, when you install Legacy ISA cards, you have to carefully configure the system to ensure that the installed cards do not conflict with each other by having the same IRQ. With PnP cards, on the other hand, IRQs are assigned automatically from the ones available in the system. In the case of PCI add-on cards, the BIOS automatically assigns an IRQ card to the PCI slot the card is installed in. For further details on this topic, please see Chapter 4 of this manual.

NOTE a Uters and wet accounted to charge the formpar settings real fished in this manual. Changing the pumper settings instructory may adminutly effect system participa-

#### DMA Channels of ISA Cards

Some Legacy and PnP ISA add-on cards may also need to use a Directed Memory Access (DMA) channel. DMA assignments for this mainboard are handled in the same way as the IRQ assignment process outlined above. For more information, please refer to Chapter 4 of this manual.

#### **Enhanced** IDE

This mainboard features an integrated Enhanced IDE controller that provides convenient, high-speed connections with up to four IDE devices, such as Hard Disk, CD-ROM and Tape Backup Drives. Enhanced IDE is an upgrade of the original IDE specification and provides increased capabilities and performance in a number of areas, including support for Hard Disk Drives of over 528MB and faster data transfer rates of up to 16.6MB per second utilizing the PIO Mode 4 timing scheme.

With the integrated IDE controller you can connect up to four IDE peripheral devices to your system. All devices are categorized in the same way that IDE Hard Disks were configured in the past, with one device set as the "Master" device and the other as the "Slave" device. We recommend that Hard Disk Drives use the primary IDE connector and that CD-ROM drives utilize the secondary IDE connector for improved system performance.

Areas areas for a comparison of a contract of the areas in the interval of the areas in the interval of the areas in the areas in th

#### **Chapter 2**

## **Mainboard Settings**

The 486-PIO-3 has several user-adjustable jumpers on the board that allow you to configure your system to suit your requirements. This chapter contains information on the various jumper settings on your mainboard.

#### Jumpers

Jumpers are used to select the operation modes for your system. Some jumpers on the board have three metal pins with each pin representing a different function. To "set" a jumper, a black cap containing metal contacts is placed over the jumper pin/s according to the required configuration. A jumper is said to be "shorted" when the black cap has been placed on one or two of its pins. The types of jumpers used in this manual are shown below:

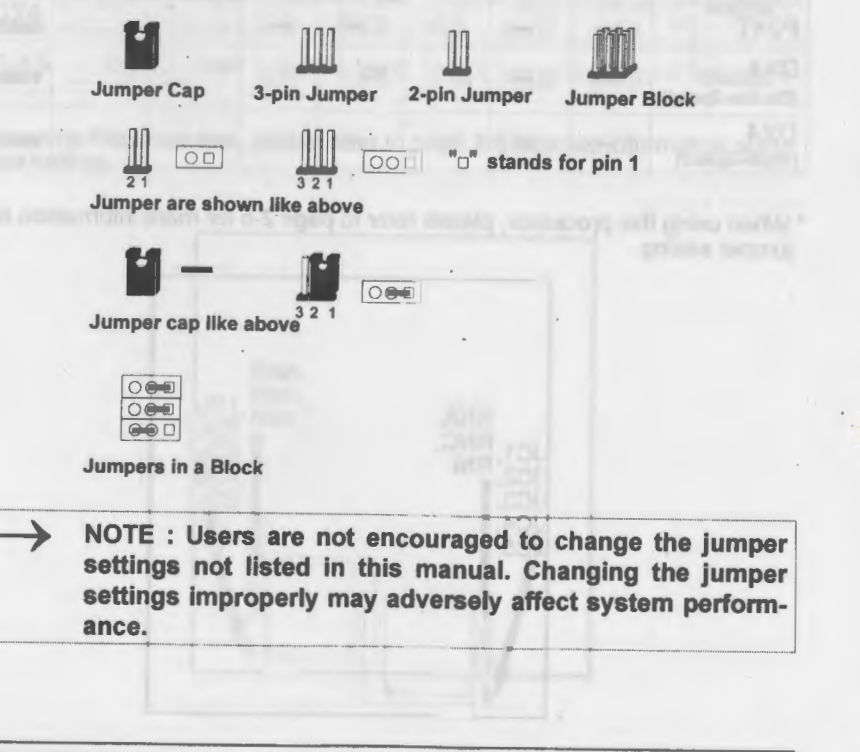

**Mainboard Settings** 

CPU Jumper Settings: JC1, JC2, JC3, JC4, JC5, RNA, RNC, RNI

Intel :

486SX/DX/DX2; DX4 ODP; P24S; P24D; P24T; IntelDX4 -

(Double-Speed: A80486DX4-XX\*, Triple-Speed: A80486DX4-XX\*)

|                       | JC1 | JC2 | JC3 | JC4 | JC5      | RNA | RNC       | RNI             |
|-----------------------|-----|-----|-----|-----|----------|-----|-----------|-----------------|
| 486SX                 |     |     | 00  | 000 | 00       | 1   | 1         | 1<br>0 * 2 P4 R |
| 486DX/DX2<br>P24S     | 0   | 0   |     |     |          | L   | (I)       | 0⇔ 8P4R         |
| DX4 ODP<br>P24D       | 0   | 0   | 00  | 0   | 00       |     | ( <u></u> | 018P4R          |
| P24T                  | 0   |     | 00  | 0   |          | [   | '(IIII)'  | 0 · · 8P4R      |
| DX4<br>(Double-Speed) | 0   | 0   |     |     | <u>©</u> |     | d         | 01 8P4R         |
| DX4<br>(Triple-Speed) |     | 0.  | 00  | 0   | 00       |     | a         | 011 8P4R        |

\* When using this processor, please refer to page 2-5 for more information about jumper setting.

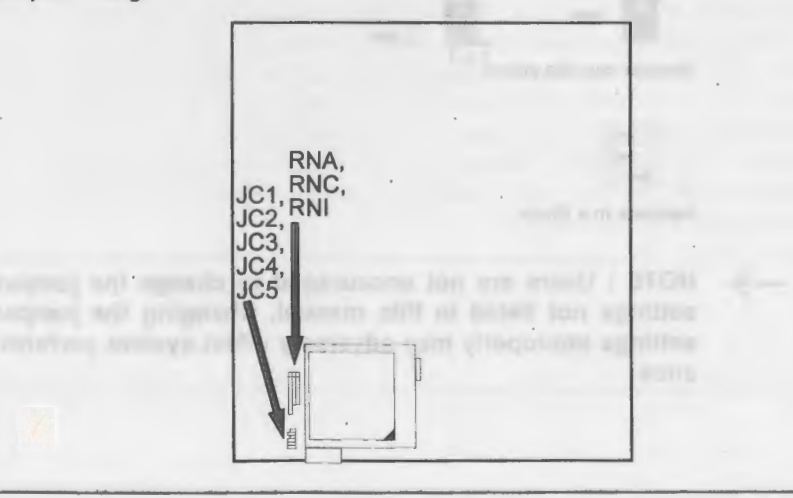

486-PIO-3

Mainboard Settings

AMD :

486DX2 -

(A80486DX2-XXV8T\*, A80486DX2-XXNV8T\*); 486DX4 -(A80486DX4-100NV8T\*, A80486DX4-XXSV8B\*, Am486DX4-100V8T\*);

AMD-X5\*

|                    | JC1 | JC2  | JC3 | JC4 | JC5 | RNA           | RNC                                   | RNI     |
|--------------------|-----|------|-----|-----|-----|---------------|---------------------------------------|---------|
| 486DX2             |     | 0    |     | 000 |     | 1<br>0 · SP4R | 1                                     | 1       |
| Enhanced<br>486DX2 | 0   |      |     |     | 00  |               | E                                     | 0' 8P4R |
| 486DX4             | 0   | 0.00 | 00  | 000 | 00  | 0. 8646       | · · · · · · · · · · · · · · · · · · · |         |
| Enhanced<br>486DX4 |     |      | 00  | 0   | 00  |               |                                       | 0 8P4R  |
| AMD-X5             |     | 0    | 00  |     | 00  | G             |                                       | 0 8P4R  |

\* When using this processor, please refer to page 2-5 for more information about jumper setting.

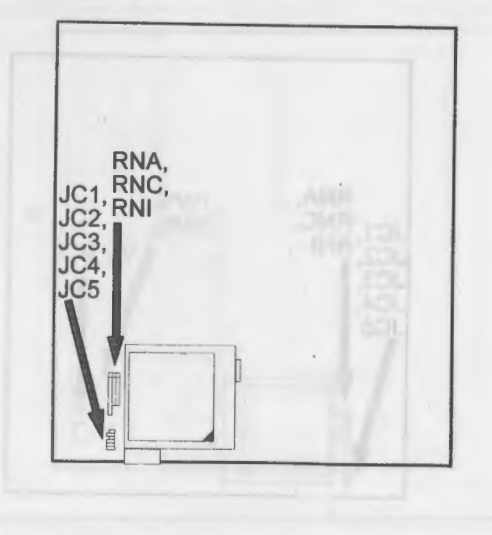

486-PIO-3

2-3

#### Mainboard Settings

UMC: U5S/U5SD/U5SLV-(U5SX-SUPERXX, U5SD-SUPERXX, U5SLV-SUPERXX\*); Cyrix:Cx486DX/DX2/DX4-(Cx486DX-XXGP, Cx486DX-VXXGP\*, Cx486DX2-XXGP, Cx486DX2-VXXGP\*, Cx486DX4-100\*);

5x86 -

(5x86-100\*, 5x86-120\*)

TI : (TI486DX2-G66-GA\*, TI486DX2-G80-GA\*, TI486DX4-G100-GA\*)

| deesx                       | JC1 | JC2 | JC3      | JC4 | JC5 | RNA            | RNC     | RNI                 |
|-----------------------------|-----|-----|----------|-----|-----|----------------|---------|---------------------|
| U5SD                        | 0   | 0   | 00       | 000 | 00  | 1<br>01 1 EP4R | 1       | 1                   |
| U5S<br>U5SLV                |     |     | 00       | 000 | 00  | 0 8P4R         | £       |                     |
| Cx486DX/DX2<br>TI486DX2/DX4 |     | 0   | <u>0</u> | 000 | 00  | <u> </u>       | 01 8P4R | (Lucional)          |
| Cx486DX4<br>5x86            |     |     | 00       |     | 00  |                | ù       | (L <u>o··sp4R</u> ) |

\* When using this processor, please refer to page 2-5 for more information about jumper setting.

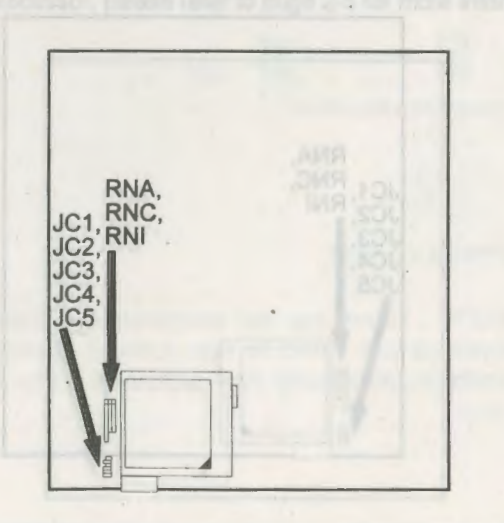

486-PIO-3

#### Mainboard Settings

### Low-Voltage CPU Jumper Setting

| CPU<br>Voltage<br>Type | Jumper<br>Setting        | CPU Model                                                                                                    |
|------------------------|--------------------------|----------------------------------------------------------------------------------------------------|
| 3.3V                   | JPW1 OFFI                | UMC - AMD -<br>U5SLV-SUPERXX AMD-X5                                                                                                    |
| 3.45V                  | JPW1 (100)<br>JPW2 (000) | AMD -<br>A80486DX4-100NV8T A80486DX2-XXSV8B<br>A80486DX2-XXNV8T Am486DX2-XXV8T<br>A80486DX4-XXSV8B Am486DX4-100V8T<br>INTEL A80486DX4-75 A80486DX4-100<br>Cyrix 5x86-100 5x86-120 |
| Dage                   | The                      | TI TI486DX2-G66-GA TI486DX4-G100-GA<br>TI486DX2-G80-GA                                                                                                    |
| 3.6V                   | JPW1 000<br>JPW2 000     | Cyrix -<br>Cx486DX-VXXGP                                                                                                    |
| 4.0V                   | JPW1 000<br>JPW2 (mps)   | Cyrix -<br>Cx486DX2-V80GP                                                                                                    |
| CN_3V                  | 1002<br>3 <b>1</b> 4     | For 3.3V, 3.45V, 3.6V<br>and 4.0V CPUs                                                                                                    |
|                        | 1 2<br>3 3 4             | For 5V CPUs (Default)                                                                                                    |
|                        | CN_3V                    | JPW1,<br>JPW2                                                                                                    |

#### Mainboard Settings

#### **CPU Clock Jumper Setting**

|             | 50 MHz<br>DX-50 | 40 MHz<br>DX-40<br>DX2-80 | 33.3 MHz (Default)<br>SX-33<br>DX-33<br>DX2-66<br>DX4-100<br>X5-133 | 25 MHz<br>SX-25<br>DX-25<br>SX2-50<br>DX2-50<br>DX4-75 |
|-------------|-----------------|---------------------------|---------------------------------------------------------------------|--------------------------------------------------------|
| JK1         |                 | 0                         |                                                                     |                                                        |
| JK2         |                 |                           |                                                                     |                                                        |
| <b>ЈК</b> З |                 |                           |                                                                     |                                                        |
| JK4         |                 |                           |                                                                     |                                                        |

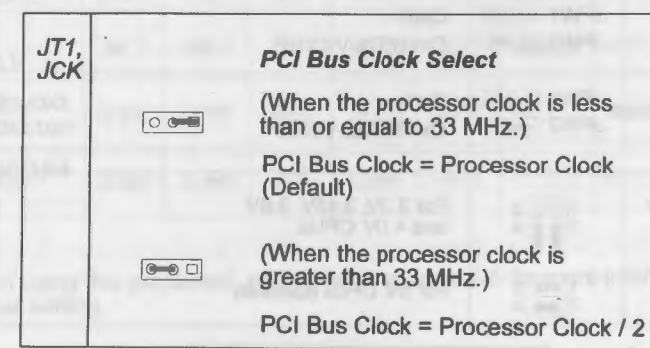

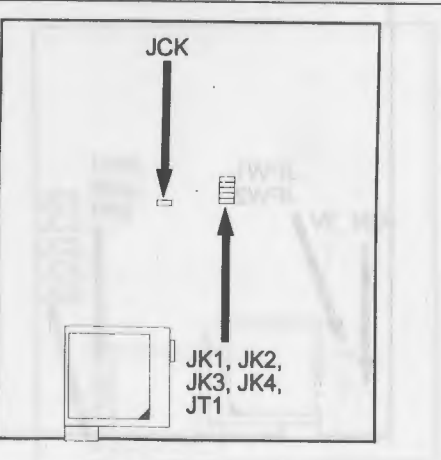

486-PIO-3

#### Mainboard Settings

Password Clear: JCP Display Type Select: VIDEO KB\_LOCK Mode Select: J2 TB\_LED Mode Select: J3

| JCP |
|-----|
|     |
| 00  |
|     |

| KB_LOCK Mode     | J2 |
|------------------|----|
| IOCHCK           | 0  |
| KBLOCK (Default) |    |

| Display Type              | VIDEC    |
|---------------------------|----------|
| Mono/EGA/VGA<br>(Default) | <b>(</b> |
| CGA                       | 00       |

| TB_LED Mode      | J3 |
|------------------|----|
| G_LED            |    |
| TB_LED (Default) | 00 |

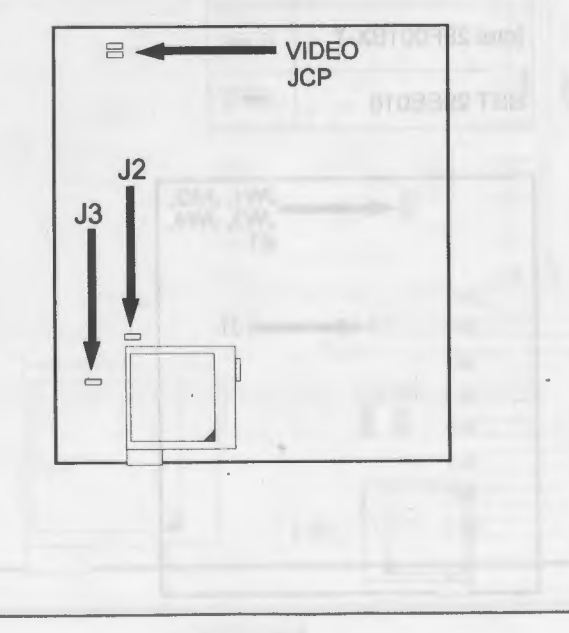

486-PIO-3

2-7

W83787F/787IF Controller: JW1, JW2, JW3, JW4, JI1, J1

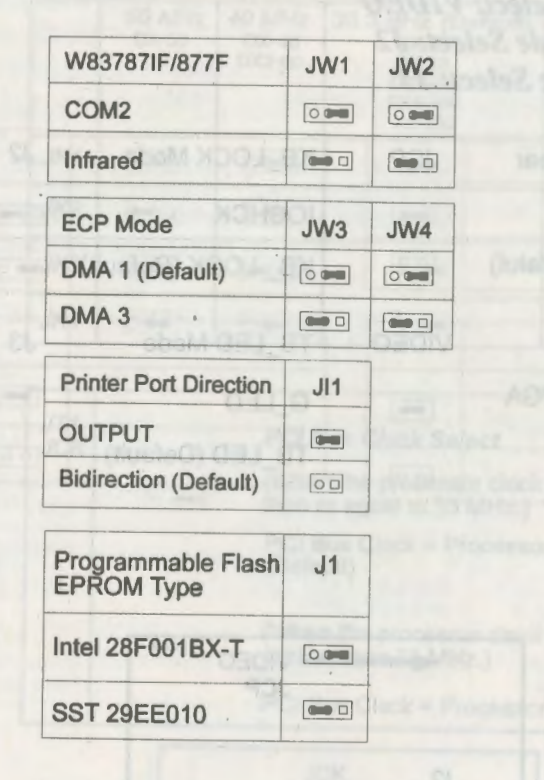

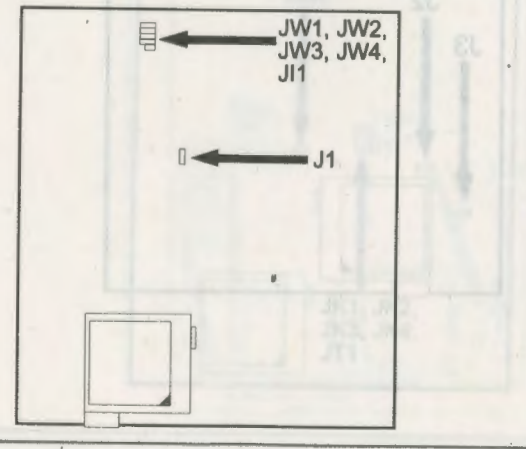

486-PIO-3

## Chapter 3

## **System Memory**

The 486-PIO-3 can be equipped with the necessary memory for running all your applications. Memory comes in the form of DRAM (SIMMs) and cache SRAM. This chapter describes these two types of memory and gives instructions on how to install each type on the mainboard.

#### **Memory Locations**

The board layout below shows the locations of the DRAM memory banks and the cache SRAM:

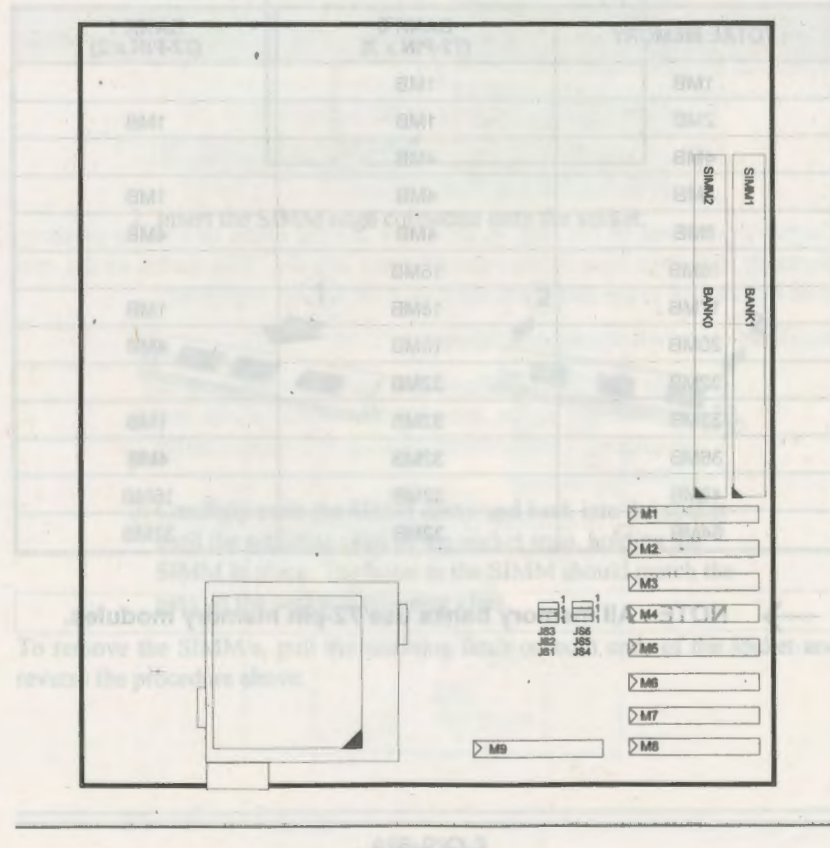

486-PIO-3

8.8

#### System Memory

#### Installing DRAM

#### **SIMM Banks**

The 486-PIO-3 can accommodate onboard memory from 1 to 64MB using SIMMs (Single-In-Line Memory Modules, one SIMM shown below.) The mainboard has two memory banks - Bank 0 and Bank 1. Each bank has two SIMM sockets which can accept either a 1, 4, 16 or 32MB SIMM in each socket.

#### **DRAM** Configuration

Memory may be installed as suggested in the following table. It does not matter to start the installation from Bank 0 or Bank 1.

| TOTAL MEMORY | BANK 0<br>(72-PIN x 2) | BANK 1<br>(72-PIN x 2) |
|--------------|------------------------|------------------------|
| 1MB          | 1MB                    | • -                    |
| 2MB          | 1MB                    | 1MB                    |
| 4MB          | 4MB                    |                        |
| 5MB          | 4MB                    | 1MB                    |
| 8MB          | 4MB                    | 4MB                    |
| 16MB         | 16MB                   |                        |
| 17MB         | 16MB                   | 1MB                    |
| 20MB         | 16MB                   | 4MB.                   |
| 32MB         | 32MB                   |                        |
| 33MB         | 32MB                   | 1MB                    |
| 36MB         | 32MB                   | 4MB                    |
| 48MB         | 32MB                   | 16MB                   |
| 64MB         | 32MB                   | 32MB                   |

NOTE : All memory banks use 72-pin memory modules.

#### System Memory

#### **Installation Instructions**

NOTE : Always observe static electricity precautions. See "Handling Precautions" at the start of this manual.

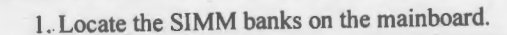

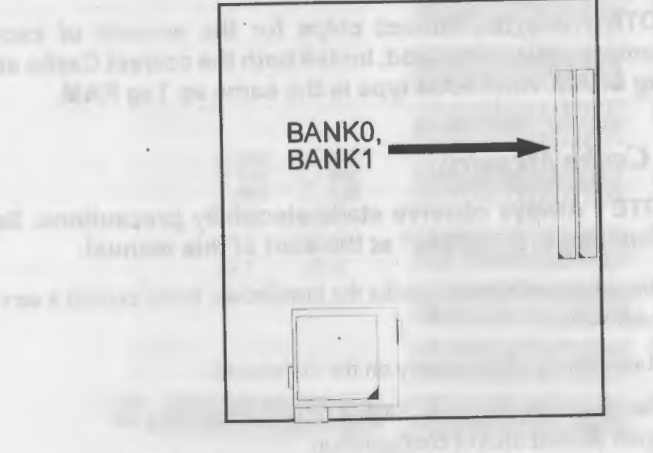

2. Insert the SIMM edge connector onto the socket.

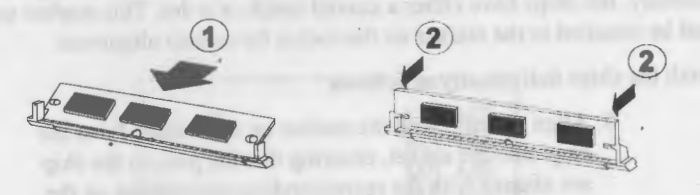

3. Carefully push the SIMM down and back into the socket until the retaining clips of the socket snap, holding the SIMM in place. The holes in the SIMM should match the pins on the socket's retaining clips.

To remove the SIMM/s, pull the retaining latch on both ends of the socket and reverse the procedure above.

3-3

#### **Cache Memory**

The 486-PIO-3 can accept cache SRAM of 128K/256K/512K/1MB in DIP packages. Every time the CPU wants to write data to the external memory, if the location in SRAM is a "hit", it writes this data to the cache RAM directly, not to the DRAM.

NOTE : Use the correct chips for the amount of cache memory you want to add. Install both the correct Cache and Tag SRAM. Alter RAM type is the same as Tag RAM.

#### Installing Cache Memory

|   | 1 |
|---|---|
| _ | 7 |
|   |   |

NOTE : Always observe static electricity precautions. See "Handling Precautions" at the start of this manual.

If you do not have the confidence to make the installation, better consult a service technician for assistance.

- 1. Locate the cache memory on the mainboard.
- 2. Be guided by the Cache SRAM settings depending on your desired SRAM configuration.

Correct orientation of the chip is necessary for the cache to operate properly. Normally, the chips have either a curved notch or a dot. This marker on the chip must be matched to the marker on the socket for correct alignment.

Install the chips individually as follows:

- 3. Align the chip with the marker on the socket. Press the chip onto the socket, ensuring that the pins on the chip are aligned with the corresponding connections on the socket.
- 4. Press the chip completely into the socket so that the pins are properly seated.

128KB Cache SRAM

256KB Cache SRAM and avitaments antis

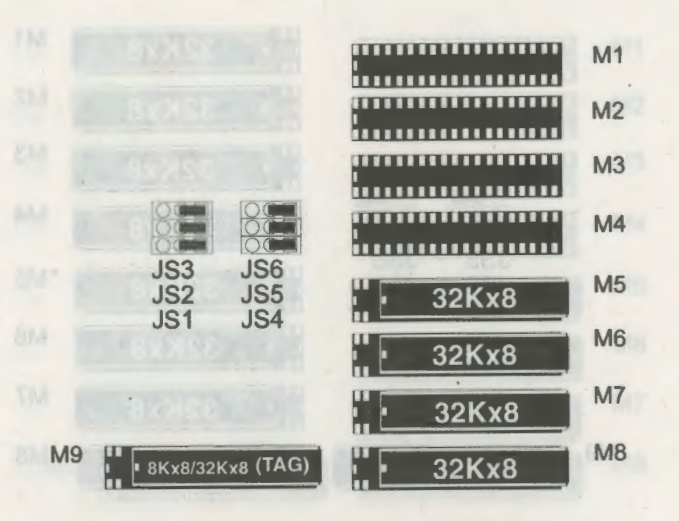

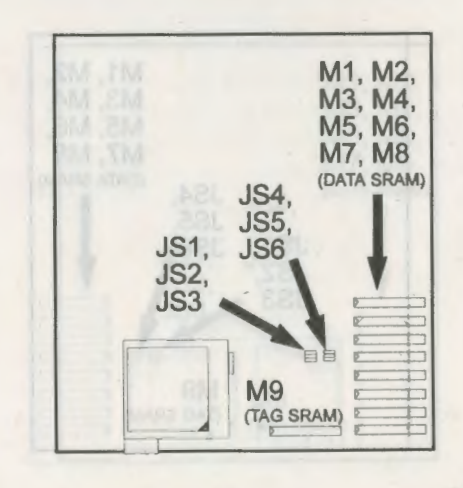

3-5

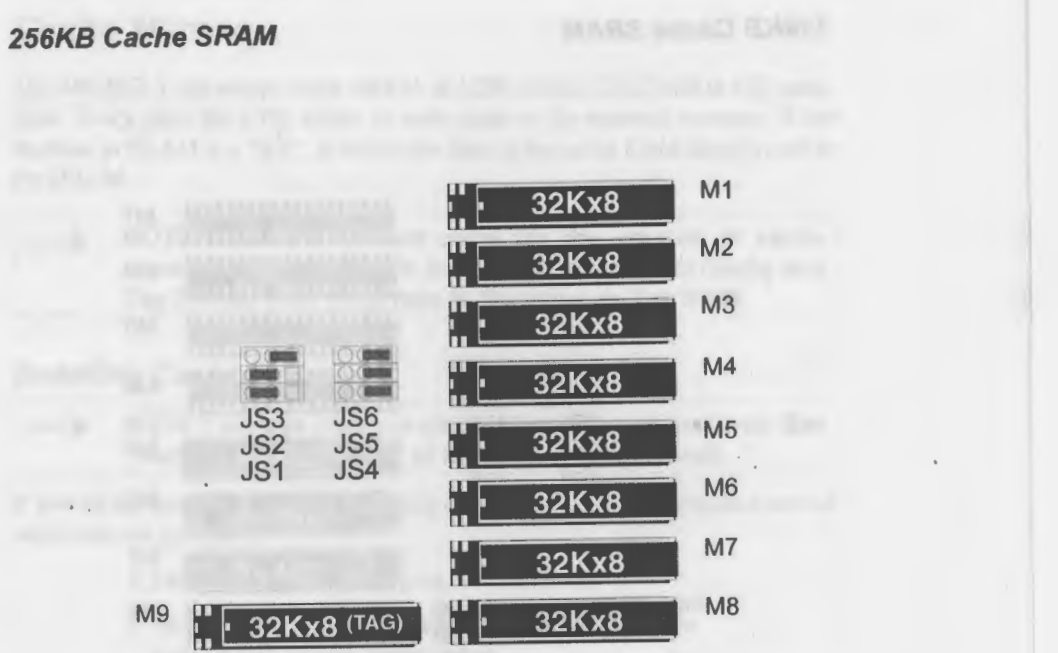

System Memory

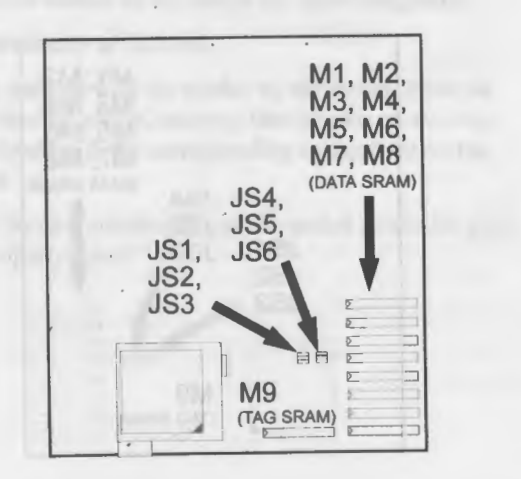

486-PIO-3

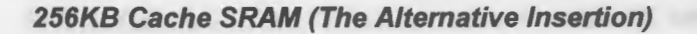

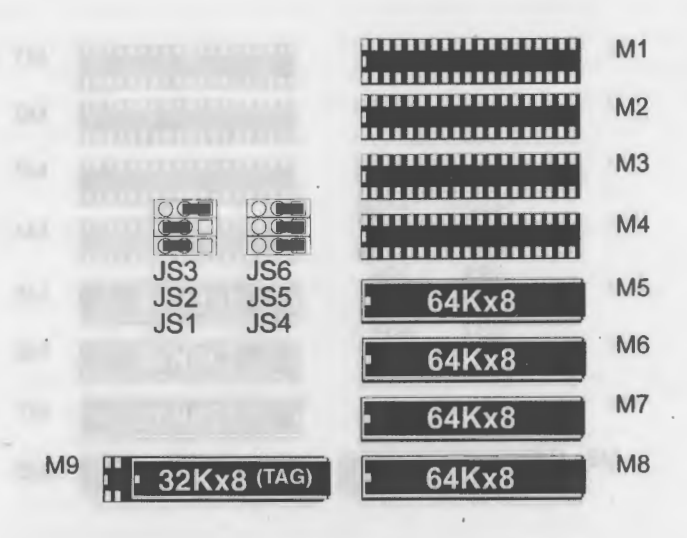

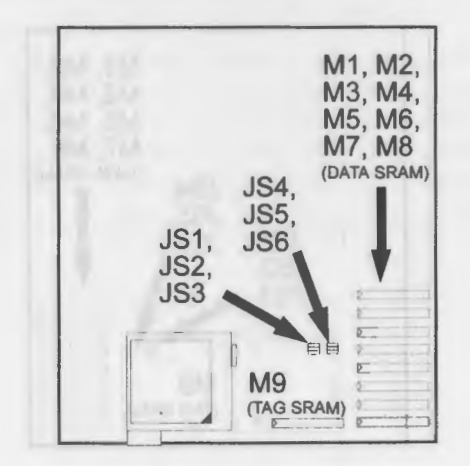

486-PIO-3

3-7

#### 512KB Cache SRAM

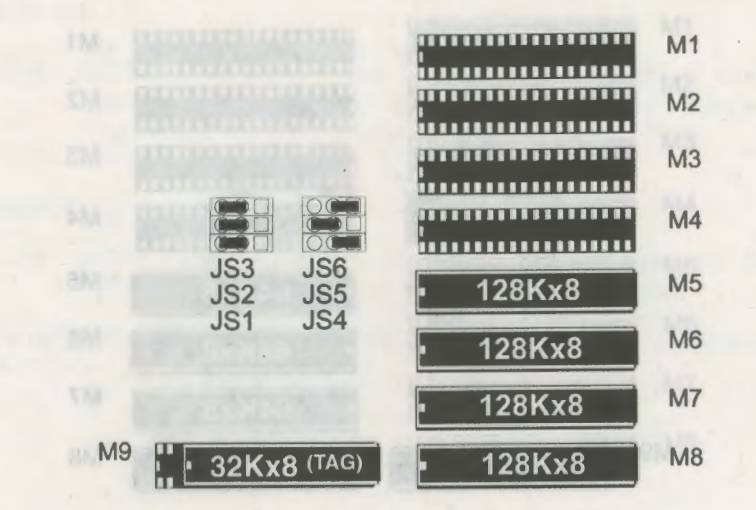

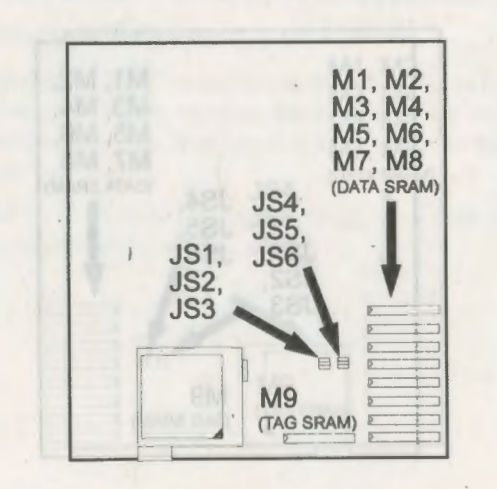

#### 512KB Cache SRAM (The Alternative Insertion)

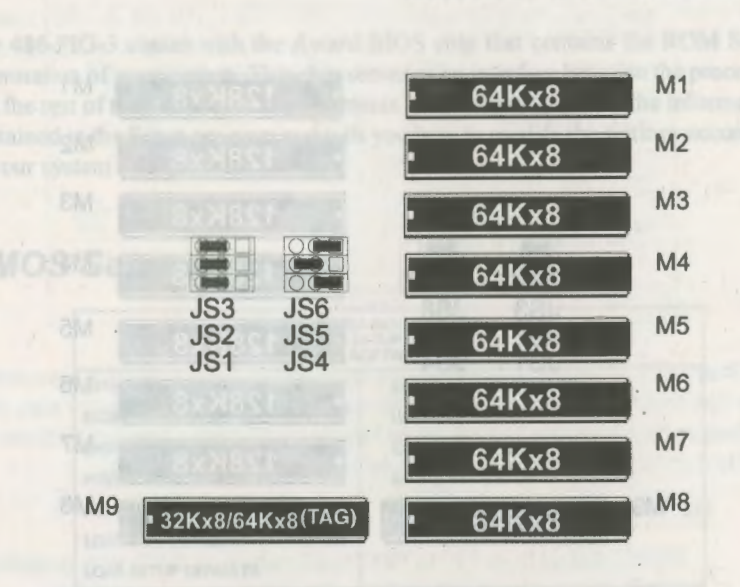

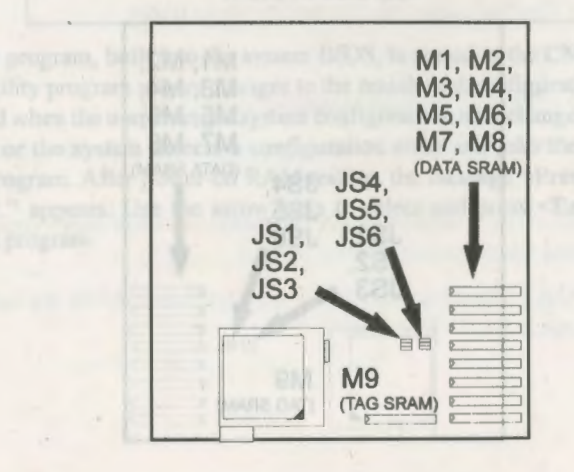

**Chapter 4** 

1MB Cache SRAM

3 - 10

KB Clobe SRAM (The Allertoil)

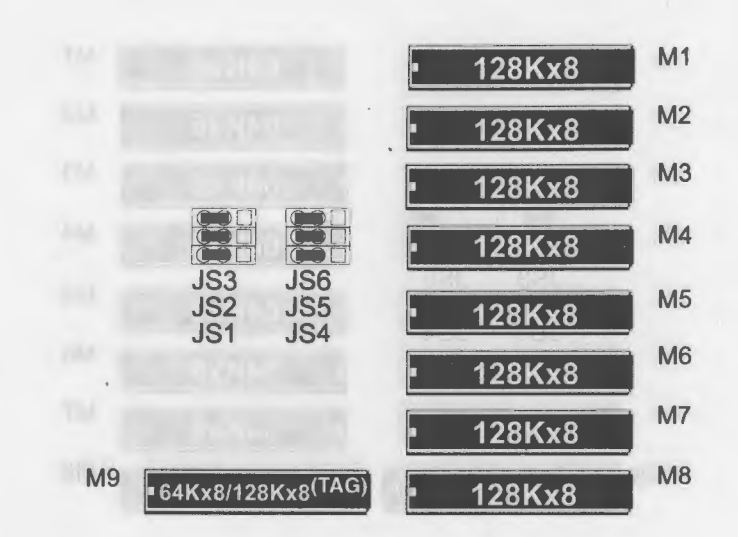

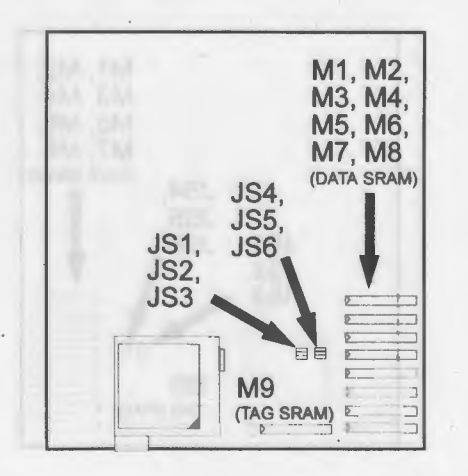

### Award BIOS Setup

The 486-PIO-3 comes with the Award BIOS chip that contains the ROM Setup information of your system. This chip serves as an interface between the processor and the rest of the mainboard's components. This chapter explains the information contained in the Setup program and tells you how to modify the settings according to your system configuration.

#### **CMOS Setup Utility**

| ROM PCI/<br>CMOS<br>AWARD             | ISA BIOS (2A4L6F0A)<br>SETUP UTILITY<br>SOFTWARE, INC. |
|---------------------------------------|--------------------------------------------------------|
| STANDARD CMOS SETUP                   | SUPERVISOR PASSWORD                                    |
| BIOS FEATURES SETUP                   | USER PASSWORD                                          |
| CHIPSET FEATURES SETUP                | IDE HDD AUTO DETECTION                                 |
| POWER MANAGEMENT SETUP                | SAVE & EXIT SETUP                                      |
| PCI CONFIGURATION SETUP               | EXIT WITHOUT SAVING                                    |
| LOAD BIOS DEFAULTS                    |                                                        |
| LOAD SETUP DEFAULTS                   | and the Latence product to A.A.A.                      |
| Esc : Quit<br>F10 : Save & Exit Setup | †↓→ ← : Select Item<br>(Shift) F2 : Change Color       |
| Time, Date,                           | Hard Disk Type                                         |

A Setup program, built into the system BIOS, is stored in the CMOS RAM. This Setup utility program allows changes to the mainboard configuration settings. It is executed when the user changes system configuration; user changes system backup battery; or the system detects a configuration error and asks the user to run the Setup program. After power-on RAM testing, the message "Press DEL to enter SETUP." appears. Use the arrow keys to select and press <Enter> to run the selected program.

#### Standard CMOS Setup

4-2

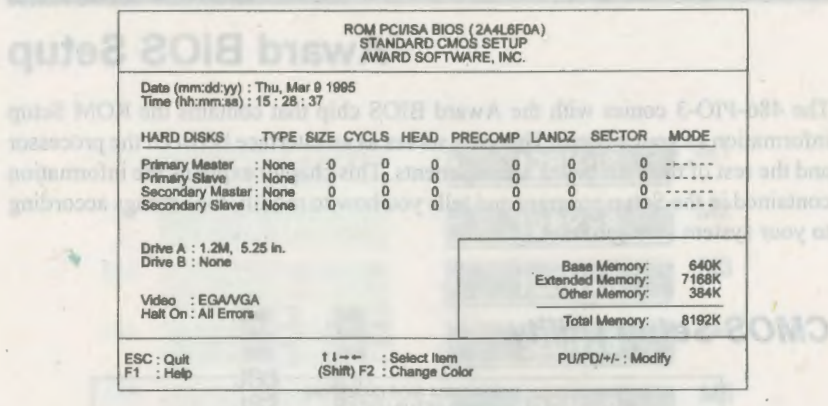

The Standard CMOS Setup screen is displayed above. Each item may have one or more option settings. The system BIOS automatically detects memory size, thus no changes are necessary. Use the arrow keys to highlight the item and then use the <**PgUp**> or <**PgDn**> keys to select the value you want in each item.

#### Hard Disk Configurations

**TYPE :** Select from "1" to "45" to fill remaining fields with predefined values of disk drives. Select "User" to fill the remaining fields.

Select "Auto" to detect the HDD type and mode automatically.

SIZE : The hard disk size. The unit is Mega Bytes.

CYLS : The cylinder number of the hard disk.

HEAD : The read/write head number of hard disk

**PRECOMP**: The cylinder number at which the disk drive changes the write timing.

LANDZ : The cylinder number that hard disk drive heads (read/write) are seated when the disk drive is parked.

**SECTOR :** The sector number of each track defined on the hard disk. The range is from "1" to "64".

486-PIO-3

**MODE** : Some hard disks support LBA mode for data transfer. If your disk supports this feature, select "LBA". Otherwise, select "Normal".

Please refer to the IDE HDD Auto Detection section on page 4-17 for a quick configuration of new hard drives.

#### **BIOS Features Setup**

| ROM PCI/ISA<br>BIOS FEAT<br>AWARD SO                                                                                                    | BIOS (2A4L6F01)<br>URES SETUP<br>FTWARE, INC.                                                                                                    |
|----------------------------------------------------------------------------------------------------|----------------------------------------------------------------------------------------------------|
| Virus Warning Disabled<br>External Cache Enabled<br>Quick Power On Self Test Disabled<br>Boot Sequence A, C<br>Swap Floppy Drive Disabled<br>Boot Up Floppy Seek Enabled<br>Boot Up NumLock Status On<br>Gate A20 Option Fast<br>Memory Parity Check Disabled<br>Typematic Rate Setting Disabled<br>Typematic Rate (Chars/Sec): 6<br>Typematic Cates (Msec) 250<br>Security Option Setup<br>PC/VGA Palette Snoop Disabled | Video BIOS Shadow : Enabled<br>C8000 - CBFFF Shadow : Disabled<br>CC000 - CFFFF Shadow : Disabled<br>D0000 - D3FFF Shadow : Disabled<br>D4000 - D7FFF Shadow : Disabled<br>D8000 - DBFFF Shadow : Disabled<br>DC000 - DFFFF Shadow : Disabled |
|                                                                                                    | ESC: Quit                                                                                                    |

Moving around the BIOS Features Setup program shown above works the same way as moving around the Standard CMOS Setup program. Users are not encouraged to run the BIOS Features Setup program. Your system should have been fine-tuned before shipping. Improper Setup may cause the system to fail, consult your dealer before making any changes.

#### Virus Warning

When enabled, assigns the BIOS to monitor the master boot sector and the DOS boot sector of the first hard disk drive.

The options are: Enabled, Disabled (Default)

#### **External Cache**

When enabled, supports an optional cache SRAM.

The options are: Enabled (Default), Disabled

#### **Quick Power On Self Test**

When enabled, allows the BIOS to bypass the extensive memory test. The options are: Enabled, Disabled (Default)

#### **Boot Sequence**

Allows the system BIOS to first try to boot the operating system from the selected disk drive.

The options are: A, C (Default); C, A

#### **Swap Floppy Drive**

Allows you to switch the order in which the operating system accesses the floppy drives during boot up.

The options are: Enabled, Disabled (Default)

#### **Boot Up Floppy Seek**

When enabled, assigns the BIOS to perform floppy diskette drive tests by issuing the time-consuming seek commands.

The options are: Enabled (Default), Disabled

#### **Boot Up Numlock Status**

When set to On, allows the BIOS to automatically enable the Num Lock Function when the system boots up.

The options are: On (Default), Off

#### Gate A20 Option

When set at Fast, allows a faster access response under Protected mode.

The options are: Fast (Default), Normal

#### **Memory Parity Check**

When enabled, allow DRAMs to execute the parity bit check.

The options are: Disabled (Default), Enabled

#### **Typematic Rate Setting**

The term "**typematic**" means that when a keyboard key is held down, the character is repeatedly entered until the key is released. When this item is enabled, you may change the typematic repeat rate.

The options are: Disabled (Default), Enabled

#### Typematic Rate (Chars/Sec)

Sets the rate of a character repeat when the key is held down.

The options are: 6 (Default), 8, 10, 12, 15, 20, 24, 30

#### Typematic Delay (Msec)

Sets the delay time before a character is repeated.

The options are: 250 (Default), 500, 750, 1000 millisecond

#### Security Option

Allows you to set the security level of the system.

The options are: Setup (Default), System

#### PCI/VGA Palette Snoop

When enabled, allows you to install an enhanced graphics adapter card. If your graphics adapter card does not support the Palette Snoop function, please set at Disable to avoid system malfunctions.

The options are: Enabled, Disabled (Default)

#### Video BIOS Shadow

Allows the BIOS to copy the video ROM code of the add-on video card to the system memory for faster access.

The options are: Enabled (Default), Disabled

#### C8000-CBFFF to DC000-DFFFF Shadow

Allows the BIOS to copy the BIOS ROM code of the add-on card to system memory for faster access. It may improve the performance of the add-on card.

Some add-on cards will not function properly if its BIOS ROM code is shadowed. To use these options correctly, you need to know the memory address range used by the BIOS ROM of each add-on card.

The options are: Enabled, Disabled (Default)

| Chipset | Features | Setup       |
|---------|----------|-------------|
| Г       |          | ROM PCI/ISA |

| ROM PCI/ISA<br>CMOS SE<br>CHIPSET FE/                                                                                                    | BIOS (2A4L6F0I)<br>TUP UTILITY<br>ATURES SETUP                                                                                                    |
|----------------------------------------------------------------------------------------------------|----------------------------------------------------------------------------------------------------|
| Auto Configuration       Enabled         Decoupled Refresh       Enabled         Video BIOS Cacheable       Enabled         System BIOS Cacheable       Enabled         Combine Alter & Tag Bits       Disabled         CHRDY for ISA Master       Enabled         Memory Hole At 15Mb Addr.       Disabled         Cache Timing Control       Fast         PRAM Timing Control       Fast         Fast DRAM       Enabled | Onboard local bus IDE Enabled<br>IDE HDD Block Mode Enabled<br>IDE Primary Master PIO Auto<br>IDE Primary Master PIO Auto<br>2nd IDE Controller Enabled<br>Onboard FDD Controller Enabled<br>Onboard Serial Port COM1 et 378h<br>Onboard Parallel Port 378H<br>Onboard Parallel Mode Normal |
| e , (Calendratin da par<br>NGO Disch Rode<br>NGO Disch Rode                                                                                                    | ESC: Quit $\uparrow \downarrow \rightarrow \leftarrow$ : Select Item<br>F1: Help PU/DD/+/-: Modify<br>F5: Old Values (Shift) F2: Color<br>F6: Load BIOS Defaults<br>F7: Load Setup Defaults                                                                                                 |

#### **Auto Configuration**

When enabled, it will not allow you to select the options in the feature AT Bus Clock. Therefore, if you want to select the AT Bus Clock, you have to set at Disabled here.

The available options are: Enabled (Default), Disabled

#### **Decoupled Refresh**

When enabled, the onboard DRAM will be decoupled from ISA bus memory device so that the processor can re-access the onboard DRAM without waiting for the completion of ISA bus memory refresh.

Disable this if you are using the ISA type ET-4000 VGA card.

The available options are: Enabled (Default), Disabled

#### Video BIOS Cacheable

When enabled, allows the system to use the video BIOS codes from SRAMs, instead of the slower DRAMs or ROMs.

The available options are: Enabled (Default), Disabled

#### System BIOS Cacheable

When enabled, allows the ROM area F000H-FFFFH to be cacheable when cache controller is activated.

The available options are: Enabled (Default), Disabled

#### **Combine Alter & Tag Bits**

When enabled, allows the alter bit to check if external cache executes data write-back to main memory or not.

The available options are: Enabled, Disabled (Default)

#### **CHRDY for ISA Master**

When enabled, allows the system BIOS to extend the ISA Master cycle for ensure operation.

The available options are: Enabled, Disabled (Default)

#### Memory Hole At 15M Addr.

When enabled, the memory hole at the 15MB address will be relocated to the  $15\sim16MB$  address range of the ISA cycle when the processor accesses the  $15\sim16MB$  address area.

When disabled, the memory hole at the 15MB address will be treated as a DRAM cycle when the processor accesses the 15~16MB address area.

The available options are: Enabled, Disabled (Default)

#### Cache Timing Control

When enabled, allows the system to adjust the data access speed of VT82C496G Controller to external cache.

The options are: Normal, Medium, Fast (Default), Turbo

#### **DRAM Timing Control**

When enabled, allows the system to speed up the data access of VT82C496G.

The options are: Normal, Medium, Fast (Default)

#### Fast DRAM

When enabled, allows the processor to access DRAM in page mode if enable it if no cache memory inserted.

The available options are: Enabled (Default), Disabled

#### **Onboard Local Bus IDE**

When enabled, allows IDE drives to use the 496G Local Bus IDE Controller.

The available options are: Enabled (Default), Disabled

#### **IDE HDD Block Mode**

When enabled, allows the system to execute read/write requests to hard disk in block mode.

The available options are: Enabled (Default), Disabled

#### **IDE Primary Master PIO**

Allows you to select the first PCI IDE channel of the primary master hard disk mode or to detect it by the BIOS.

The available options are: Auto (Default), Mode 1, 2, 3, 4

#### **IDE Primary Slave PIO**

Allows you to select the first PCI IDE channel of the primary slave hard disk mode or to detect it by the BIOS.

The available options are: Auto (Default), Mode 1, 2, 3, 4

#### **2nd IDE Controller**

Enable it if IDE drives use the onboard standard ISA IDE controller.

The available options are: Enabled (Default), Disabled

#### **Onboard FDD Controller**

When enabled, the floppy diskette drive (FDD) is activated. The available options are: Enabled (Default), Disabled

#### **Onboard Serial Port 1**

If the serial port 1 uses the onboard I/O controller, you can modify your serial port parameters. If an I/O card needs to be installed, COM 3 or COM 4 may be needed.

The options are: COM1 at 3F8h (Default), COM2 at 2F8h, COM3 at 3E8h, COM4 at 2E8h

#### **Onboard Serial Port 2**

This item is similar to the one above, but applicable to the serial port 2. If an I/O card needs to be installed, COM 3 or COM 4 may be needed.

The options are: COM1 at 3F8h, COM2 at 2F8h (Default), COM3 at 3E8h, COM4 at 2E8h

#### **Onboard Parallel Port**

Select from a given set of parameters if the parallel port uses the onboard I/O controller.

The options are: 278H, 3BCH, 378H (Default), Disabled

#### **Onboard Printer Mode**

Allows you to connect with an advanced printer.

Select "Normal" for standard parallel port (SPP) used on IBM PC/XT, PC/AT and bi-directional parallel port. Select "Extended" for extended parallel port. Select "EPP Mode" for enhanced parallel port. Select "ECP Mode" for Microsoft and HP Extended Capabilities Parallel Port.

The options are: Normal (Default), Extended, EPP Mode, ECP Mode

The articles options are bracked (Manholing and an option and AD Council and an articles and Distance ADD Council and an articles and When ambied the Dopp distance articles (NTTT) a feature When analysis in (NTTT) and a distance of the STTT) of the option of the statement of the statement of the stateme

The evaluate opposite are excepted in . side Dealed

#### For Regular Processors:

| i spec | Power Management : Disabled<br>Suspend Timer : 8 mln     | ADV solution should be VOL                                                                                                    |
|--------|----------------------------------------------------------|----------------------------------------------------------------------------------------------------|
| 12.15  | HDD Power Management : Disabled                          | nord – station in econo and<br>defension despression and                                                                                                    |
|        |                                                          | I on commenced waves                                                                                                    |
| 2000   | in the Polyer Manuschert I<br>blad, Delikter (Delimiter) | ESC: Quit 1 4 + + : Select Item<br>F1 : Help PU/PD/+/-: Modify<br>F5 : Old Values (Shift) F2 : Color<br>F8 : Loed BIOS Defaults<br>F7 : Loed Setup Defaults |

#### For SMM Processors:

| .m        | (finit), 8 mm, 16 m<br>P                                                                                   | CMOS SEI                                                                  | UP UTILIT                                                                        | .9F09)<br>TY<br>SETUP                                                                        | The opticed are:                                                                       |
|-----------|----------------------------------------------------------------------------------------------------|---------------------------------------------------------------------------|----------------------------------------------------------------------------------|----------------------------------------------------------------------------------------------|----------------------------------------------------------------------------------------|
| vstern en | Power Management<br>Doze Timer<br>Sleep Timer<br>Sleep Mode<br>HDD Power Management<br>VGA Activity Wakeup | : Disabled<br>: 2 min<br>: 2 min<br>: Suspend<br>: Disabled<br>: Disabled | IRQ 3<br>IRQ 4<br>IRQ 5<br>IRQ 7<br>IRQ 7<br>IRQ 8<br>IRQ 10<br>IRQ 11<br>IRQ 12 | Activity<br>Activity<br>Activity<br>Activity<br>Activity<br>Activity<br>Activity<br>Activity | Primary<br>Primary<br>Primary<br>Primary<br>Secondary<br>Primary<br>Primary<br>Primary |
| f there i | "Surgend Mode"<br>the Surpend Timer                                                                        | ontra anno<br>ni boltag<br>nG, /Uku                                       | ESC: Qu<br>F1 : Hei<br>F5 : Old<br>F6 : Los<br>F7 : Los                          | it<br>Ip<br>I Values<br>ad BIOS [<br>ad Setup ]                                              | 11→↔ : Select Item<br>PU/PD/+/- : Modify<br>(Shift) F2 Color<br>Defaults<br>Defaults   |

HDD Power Management

Allows the HDD spindle meter to ours off after a cension time period. The options are: Disabled (Default), 5, 10, 15, 20 min. Many PC users never turn their computers off because of delays in reloading their operating system or applications. An energy efficient mainboard combats such energy waste by using System Management Mode (SMM), static technology, and processor clock control to conserve energy.

During periods of inactivity, the system automatically initiates a power saving mode, reducing both the system and monitor power. The Power Management Setup allows you to blank out the VGA display, slow down processor speed, and turn off HDD spindle motor during a set period of time.

Some SMM processors include a Doze, Sleep, and Suspend feature in Suspend mode which allows the processor to reduce power consumption.

#### **Power Management**

When enabled, allows you to use the Power Management features.

The available options are: Enabled, Disabled (Default)

#### **Doze Timer**

Processor speed will slowdown and enter "Doze Mode" assuming there is no operation during the selected period. Normal processor speed is resumed by pressing any key.

The options are: 8 sec, 32 sec, 2 min (Default), 8 min, 16 min.

#### Suspend Timer

Allows you to select a specified period of time before the system enters the "Suspend mode".

The available options are: 2, 8 (Default), 16 and 32 min.

#### **Suspend Mode**

When enabled, the mainboard enters the "Suspend Mode" if there is no operation during the specified period in the Suspend Timer.

The options are: Enabled (Default), Disabled

#### **HDD Power Management**

Allows the HDD spindle motor to turn off after a certain time period. The options are: Disabled (Default), 5, 10, 15, 20 min.

#### **VGA Activity Wakeup**

When enabled, allows the Doze Timer to start counting when no activity is detected on the VGA display.

The available options are: Enabled, Disabled (Default)

#### **IRQ#** Activity

When set at "Primary" the processor will power down only after the BIOS detects a "no IRQ activity" during the time specified by the Suspend timer. If set at "Secondary event", the system will distinguish whether an interrupt accesses an I/O address or not. If it does, the system enters the standby mode. If not, the system enters the dreaming mode; that is the system goes back to full-on status but leaves the monitor blank. For instance, if the system connects to a LAN and receives an interrupt from its file server, the system will enter the dreaming mode to execute the corresponding calling routine.

The options are: Primary, Secondary

The default values of IRQ3, 4, 5, 7, 10, 11, 12 are: Primary The default value of IRQ8 is: Secondary

4 - 13

#### **PCI Configuration Setup**

| ROM PCI/ISA<br>PCI CONFIGL<br>AWARD SO                                                                             | BIOS (244L6F0I)<br>IRATION SETUP<br>FTWARE, INC.                                                                                                    |
|----------------------------------------------------------------------------------------------------|----------------------------------------------------------------------------------------------------|
| PnP BIOS Auto-Config : Enabled<br>Stot 1 Using INT# : AUTO<br>Stot 2 Using INT# : AUTO<br>Stot 3 Using INT# : AUTO | CPU to PCI WRITE BUFFER : Enabled<br>PCI Master WRITE BUFFER : Enabled<br>PCI Master PRE-FCH BUFFER : Enabled<br>PCI Master 1 WS Write : Disabled                                                                                                    |
| PCI IRQ Actived By : Level<br>PCI IDE IRQ Map To : PCI-AUTO<br>Primary IDE INT# : A<br>Secondary IDE INT# : B      | Wiley and "I want of the second second secon |
| to the system enters the diverse<br>off on antiferent theory off term<br>nects to a LAM and proceives a            | ESC: Quit ↑ ↓ → ← : Select Item<br>F1 : Help PL//DD/-/-: Modify<br>F5 : Old Values (Shift) F2 : Color<br>F6 : Load BIOS Defaults<br>F7 : Load Setup Defaults                                                                                                    |

The 486-PIO-3 mainboard provides three PCI card slots, marked PCI 1, PCI 2, PCI 3, respectively. They can be used either as a master slot or a slave slot. A master slot is an agent slot that initiates a bus transaction. A slave slot, on the other hand, is an agent slot that responds to a bus transaction initiated by a master slot. The following provides a brief description of the various features found in the PCI Configuration Setup utility.

#### **PnP BIOS Auto-Config**

When enabled, the available IRQs used on the ISA slots are configured automatically by the BIOS.

The options are: Enabled (Default), Disabled

#### Slot 1-3 Using INT#

Allows the BIOS to automatically detect which interrupt is used by the add-on card in the selected PCI slot.

The options are: AUTO (Default), A, B, C, D

#### Available IRQ

Allows the BIOS to assign an available IRQ if the attached PCI device needs an IRQ path to access the mainboard.

The options are: NA, 5, 9, 10, 11, 14, 15

#### PCI IRQ Activated By

We suggest that you set this to its default configuration unless you are a qualified technician.

The options are: Level (Default), Edge

#### PCI IDE IRQ Map To

Set "PCI-AUTO" to allow the system BIOS to automatically detect the add-on PCI IDE card interrupt used by the PCI hard disk drive.

The options are: PCI-AUTO (Default), PCI-SLOT1, PCI-SLOT2, PCI-SLOT3, PCI-SLOT4, ISA

#### **CPU to PCI Write Buffer**

When enabled, allows data and address access to the internal buffer of VT82C505 so that the processor can be released from the wait state.

The options are: Enabled (Default), Disabled

#### **PCI Master Write Buffer**

When enabled, allows the PCI write operation by informing the processor of pending data from the PCI device. Processor is released from waiting state by a signal from the master card.

The options are: Enabled (Default), Disabled

#### **PCI Master Prefetch**

When enabled, allows the data and address to be saved in the internal buffer of VT82C505 to reduce master drive access time.

The options are: Enabled (Default), Disabled

#### PCI Master 1WS Write

When enabled, allows one more wait state cycle delays when the PCI master drive writes data to DRAM.

The options are: Enabled, Disabled (Default)

the system achagonically deserts.

#### Interrupt Assignments of PCI Slots

| SLOT                  | INT OF SLOT | INT OF VT82C505 |
|-----------------------|-------------|-----------------|
|                       | Α           | A               |
| PCI Slot 1            | B           | B               |
|                       | С           | C               |
| under a series of     | D           | D               |
|                       | A           | B Ino-b         |
| PCI Slot 2            | В           | С               |
| Concernent Concernent | С           | ATOL D LO       |
|                       | D           | A               |
|                       | A           | С               |
| PCI Slot 3            | В           | D               |
|                       | С           | A               |
|                       | D           | В               |

### and of persiding this from the FLI device. Persidential element matter state by a signal from the market card

The options are Enabled (Debalt), Downey, and the second second s

#### Load BIOS Defaults

BIOS defaults contain the most appropriate values of the system parameters that allow minimum system performance. The OEM manufacturer may change the defaults through MODBIN before the binary image burns into the ROM.

### Load Setup Defaults

Selecting this field loads the factory defaults for BIOS and Chipset Features which the system automatically detects.

#### Award BIOS Setup

#### Supervisor/User Password

To enable the Supervisor/User passwords, select the item from the Standard CMOS Setup. You will be prompted to create your own password.

Type your password up to eight characters and press <Enter>. You will be asked to confirm the password. Type the password again and press <Enter>. You may also press <Esc> to abort the selection and not enter a password. To disable password, press <Enter> when you are prompted to enter password. A message appears, confirming the password is disabled.

Under the BIOS Feature Setup (refer to page 4-4) if System is selected under the Security Option field and the Supervisor Password is enabled, you will be prompted for the Supervisor Password every time you reboot the system. If System is selected and the User Password is enabled, you will be requested to enter the User Password before booting and every time you try to enter the CMOS Setup.

If Setup is selected under the Security Option field and the User Password is enabled, you will be prompted only when you try to enter CMOS Setup.

#### **Clear Password**

If you forget your password, turn off the system power first and remove the system unit cover. Locate Jumper JCP and insert the jumper cap. Then, you may power on the system. At this point, you will not be asked for the password to enter Setup.

Exit Without Savin

#### **IDE HDD Auto Detection**

The IDE Hard Disk Drive Auto Detection feature automatically configures your new hard disk. Use it for a quick configuration of new hard drives.

NOTE: Datast values of the various Setup Itans on this circoler may not necessarily be the same ones shown on your screen.

#### Save and Exit Setup

| and CMOS                             | ROM PC/JISA BIOS (2A4L6F0A)<br>CMOS SETUP UTILITY<br>AWARD SOFTWARE, INC.             |                        |  |  |  |
|--------------------------------------|---------------------------------------------------------------------------------------|------------------------|--|--|--|
|                                      | STANDARD CMOS SETUP                                                                   | SUPERVISOR PASSWORD    |  |  |  |
|                                      | BIOS FEATURES SETUP                                                                   | USER PASSWORD          |  |  |  |
|                                      | CHIPSET FEATURES SETUP                                                                | IDE HDD AUTO DETECTION |  |  |  |
|                                      | POWER MANAGEMENT SETUP                                                                | SAVE & EXIT SETUP      |  |  |  |
|                                      | PCI CONFIG                                                                            |                        |  |  |  |
| d under th<br>oat will b<br>LTSyster | LOAD SETUP DEFAULTS                                                                   |                        |  |  |  |
|                                      | Esc : Quit 1 ↓ → ← : Select Item<br>F10 : Save & Exit Setup (Shift) F2 : Change Color |                        |  |  |  |
|                                      | SAVE DATA TO CMOS and EXIT SETUP                                                      |                        |  |  |  |

After you have made changes under Setup, press <**Esc**> to return to the main menu. Move cursor to "**Save and Exit Setup**" or press "**F10**" and then press "**Y**" to change the CMOS Setup. If you did not change anything, press <**Esc**> again or move cursor to "**Exit Without Saving**" and press "**Y**" to retain the Setup settings. The following message will appear at the center of the screen to allow you to save data to CMOS and exit the setup utility:

SAVE to CMOS and EXIT (Y/N)?

#### or the paseword to enter

### **Exit Without Saving**

If you select this feature, the following message will appear at the center of the screen to allow you to exit the setup utility without saving CMOS modifications:

Quit Without Saving (Y/N)?

NOTE : Default values of the various Setup items on this chapter may not necessarily be the same ones shown on your screen.